## 西门子仪器仪表中国区代理商

| 产品名称 | 西门子仪器仪表中国区代理商         |
|------|-----------------------|
| 公司名称 | 浔之漫智控技术(上海)有限公司-西门子模组 |
| 价格   | .00/件                 |
| 规格参数 | 西门子:全国代理              |
| 公司地址 | 213室                  |
| 联系电话 | 13817547326           |

## 产品详情

西门子仪器仪表中国区代理商

提供西门子G120、G120C V20 变频器; S120 V90 伺服控制系统; 6EP电源; 电线; 电缆;

网络交换机;工控机等工业自动化的设计、技术开发、项目选型安装调试等相关服务。西门子中国有限 公司授权合作伙伴——浔之漫智控技术(上海)有限公司,作为西门子中国有限公司授权合作伙伴,浔之 漫智控技术(上海)有限公司代理经销西门子产品供应全国,西门子工控设备包括S7-200SMART、 S7-200CN、S7-300、S7-400、S7-1200、S7-1500、S7-ET200SP等各类工业自动化产品。公司国际化工业自 动化科技产品供应商,是专业从事工业自动化控制系统、机电一体化装备和信息化软件系统

集成和硬件维护服务的综合性企业。西部科技园,东边是松江大学城,西边和全球\*\*芯片制造商台积电 毗邻,作为西门子授权代理商,西门子模块代理商,西门子一级代理商,西门子PLC代理商,西门子PLC 模块代理商,

,建立现代化仓

储基地、积累充足的产品储备、引入万余款各式工业自动化科技产品与此同时,我们

向北5公里是佘山国家旅游度假区。轨道交通9号线、沪杭高速公路、同三国道、松闵路等

交通主干道将松江工业区与上海市内外连接,交通十分便利。

建立现代化仓

储基地、积累充足的产品储备、引入万余款各式工业自动化科技产品,我们以持续的卓越与服务,取得 了年销

售额10亿元的佳绩,凭高满意的服务赢得了社会各界的好评及青睐。与西门子品牌合作,只为能给中国的客户提供值得信赖的服务体系,我们

的业务范围涉及工业自动化科技产品的设计开发、技术服务、安装调试、销售及配套服务领域。

要组态一个或多个天线,请按以下步骤操作:1.对于天线连接器(R1 A1),在"天线类型"(Antenna Tvpe) 下拉列表中选择天线类型。 2. 在"电缆长度"(Cable Length) 输入框中,输入您所使用的连接电缆的长度(以米为单位)。对于天线连接器 R1 A1, "天线模式" (Antenna Mode) 不可更改。 3. 单击"设置值" (Set Values) 按钮。 6.6.2.4 允许的通道 通道设置为进行通信,将在频段内使用一个特定的通道。用户既可以具体设置此通道,也可以组态为 自动选择通道。在此页面指定可能用于通信的通道仅使用允许的通道 (Use Allowed Channels only) 如果启用此选项,则限制了对 AP 或客户端建立连接时允许使用的通道的选择。 在下表中,可定义以下内容: – 在"自动"(Auto)通道设置处于启用状态时,AP 可用于建立无线蜂窝区的通道。 – 客户端进行 AP 搜索时所处的通道。 表格根据频段进行划分。 如果禁用该选项,则将使用基于设置(国家/地区代码、天线、发射功率等)的可用通道。使用"基于 Web 的管理 "进行组态 6.6" 接口 " 菜单 符合 IEEE 802.11n 基于 Web 的管理 V6.5 的 SCALANCE W760/W720 258 配置手册, 04/2022, C79000-G8952-C350-12 在各频段表格的上方,可看到以下复选框: 全选/取消全选 (Select/Deselect all) – Enabled 如果启用该复选框,将选中所有通道。 – Disabled 如取消选中该复选框,则频段内第一个有效通道将保持启用状态。启用所需的通道。 频段表具有以下列: 无线 (Radio) 显示可用的 WLAN 接口。 无线模式 (Radio Mode) 显示模式。 通道号 (Channel number) 要为所需的频段指定有效通道,请选中通道号所对应的相应复选框。 该表格显示了相应国家/地区允许的通道。只能启用有效的通道。无效通道将灰显且无法 启用。 说明 要指定通道,必须启用设置"仅使用允许的通道"(Use Allowed Channels only)。步骤1.为所需WLAN 接口选择"仅使用允许的通道"(Use Allowed Channels only)选项。2. 取消选中"全选/取消全选"(Select/Deselect all)复选框。 3. 选择所需通道号所对应的相关复选框。 4.

单击"设置值"(Set Values) 按钮

用于在总线、星形和环形拓扑结构工业以太网中将电气信号转换成光学信号的理想解决办法

采用 SIMATIC S7-300 格式的紧凑型设计,可以节省空间的安装

得益于带工业标准 FastConnect 接头的稳固装置,实现了可靠的插入式连接

## 通过 IE FC RJ45 接头和 IE FC 标准电缆,可在无插接区域的情况进行现场安装,节约了成本。

该表格包括以下列:无线 (Radio) 显示可用的 WLAN 接口。 A-MPDU 聚合的 MAC 协议数据单元 (A-MADU) 启用或禁用具有相同目标地址的几个 MPDU 以大 A-MPDU 的形式发送。这使得总吞吐量得以提高。如果禁用此复选框,则将接收但不发送 A-MPDU 数据包。 A-MPDU Limit [Frames] 指定在一个 A-MPDU 数据包中组合在一起的单独数据包的数量。 取值范围:2-64 帧 A-MPDU 限值 [字节] (A-MPDU Limit [Bytes]) 指定 A-MPDU 数据包的\*大大小。 取值范围:1024-65535 字节A-MSDU 聚合的 MAC 服务数据单元 (A-MSDU) 启用或禁用如下操作:具有相同目标地址的几个 MSDU 被捆绑到一个 A-MSDU 中,并同 时发送。这会减少网络负载。A-MSDU

具有更短的\*大长度,因此更适合捆绑几个更短的帧。 如果禁用此复选框,将接收但不发送 A-MSDU 数据包。 A-MSDU 数据包大小 [字节] (A-MSDU Packet Size [Bytes]) 指定 A-MSDU 数据包的\*大大小。 取值范围:50 - 200 字节 默认值:100 字节 防护间隔 [ns] (Guard Interval [ns])(\*\*接入点模式) 选择两个传送的 OFDM 符号之间必须保持的发送暂停时间。

可能的设置如下。该选择取决于所选的传输标准。 – 400(短)/800(长):设置 400 ns 可选。可使用 400 ns 或 800 ns 的发送暂停时间 来发送数据包,具体取决于信号质量。 – 800(长):发送暂停时间为

800 ns。步骤 在接入点上组态 802.11n 设置 1. 启用 "A-MPDU"选项。 2. 在 "A-MPDU 限值 [帧]"(A-MPDU Limit [Frames])和 "A-MPDU 限值 [字节]"(A-MPDU Limit [Bytes])输入框中输入所需的值。 3. 启用 "A-MSDU"选项。 4. 在 "A-MSDU 数据包大小"(A-MSDU Packet Size)输入框中输入所需值。 5. 从 "防护间隔 [ns]"(Guard Interval [ns])下拉列表中选择所需的值。 6. 单击"设置值"(Set Values)按钮。在客户端上组态 802.11n 设置 1. 启用 "A-MPDU"选项。 2. 在 "A-MPDU 限值 [帧]"(A-MPDU Limit [Frames])和 "A-MPDU 限值 [字节]"(A-MPDU Limit [Bytes])输入框中输入所需的值。 3. 启用 "A-MSDU"选项。 4. 在 "A-MSDU 数据包大小"(A-MSDU Packet Size)输入框中输入所需值